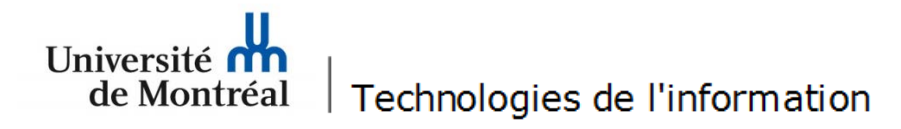

## 1 Office 365

## Procédure pour la configuration d'Outlook 2016 sous *Office 365* pour les postes *Macintosh*

1. Pour procéder à la configuration d'Outlook 2016 sous Office 365 sur un poste Macintosh, il faut double-cliquer sur l'icône Outlook pour lancer l'application.

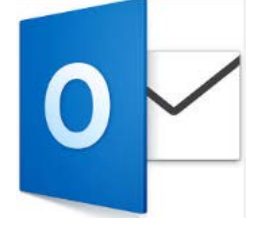

2. Dans Outlook, sélectionner le menu « Outils », puis l'option « Comptes... ».

| <b>G</b> | Outlook                     | Fichier M   | odifier At                                      | ticher    | Message    | Format | Outils         | Fenetre                             | Aide   |  |    |
|----------|-----------------------------|-------------|-------------------------------------------------|-----------|------------|--------|----------------|-------------------------------------|--------|--|----|
|          |                             |             | - E                                             |           |            |        | Envoy          | ver et recev                        | /oir   |  | ЖК |
|          | Accueil                     | Organisatio | n Outils                                        |           |            |        | Dossi          | ers IMAP                            |        |  |    |
|          | •                           | •           | X                                               |           |            |        | Absei<br>Dossi | nt(e) du bu<br>ers publics          | reau   |  | 2  |
|          | Nouveau mess<br>électroniqu | Supprimer   | upprimer Répondre Répondre Transférer<br>à tous |           | Transférer | Règles |                |                                     | n<br>L |  |    |
|          | ► 📕 Boîte de réception      |             |                                                 | Le : Conv |            |        |                | Préférences de courrier indésirable |        |  |    |
|          | Brouillo                    | ons         |                                                 |           |            |        | Comp           | otes                                |        |  |    |
| 1.65     | 🖾 Élémen                    | ts envovés  |                                                 |           |            | C      |                |                                     |        |  |    |

3. Dans la fenêtre « Comptes », cliquer sur « Exchange ou Office 365 ».

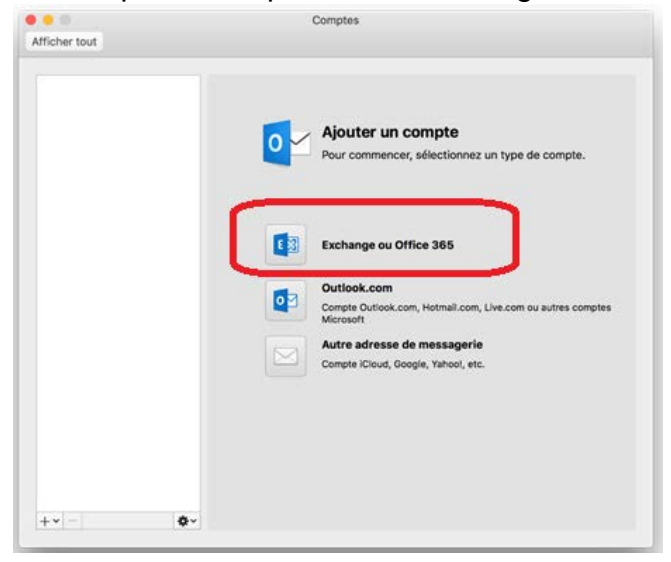

- 4. Entrer les informations sur le compte dans les différents champs :
  - « Adresse de messagerie » : entrer l'adresse de courriel institutionnelle (@umontreal.ca).
  - « Nom d'util. » : entrer l'adresse de courriel institutionnelle (@umontreal.ca).
  - « Mot de passe » : entrer le mot de passe.
  - Décocher la case « Configurer automatiquement ».
  - « Serveur » : inscrire « outlook.office365.com ».
  - Cliquer sur le bouton « Ajouter un compte ».

| Adresse de messagerie : | prenom.nom@umontreal.ca                                        |  |  |  |  |
|-------------------------|----------------------------------------------------------------|--|--|--|--|
| Authentification        |                                                                |  |  |  |  |
| Méthode :               | Nom d'utilisateur et mot de passe S<br>prenom.nom@umontreal.ca |  |  |  |  |
| Nom d'util. :           |                                                                |  |  |  |  |
| Mot de passe :          |                                                                |  |  |  |  |
|                         | Configurer automatiquement                                     |  |  |  |  |
| Serveur :               |                                                                |  |  |  |  |
|                         |                                                                |  |  |  |  |
|                         | Annuler Ajouter un compte                                      |  |  |  |  |
|                         | Autre adresse de messagerie                                    |  |  |  |  |
|                         | Compter Lioud, Google, Yandol, etc.                            |  |  |  |  |
|                         |                                                                |  |  |  |  |
|                         |                                                                |  |  |  |  |
|                         |                                                                |  |  |  |  |

5. Fermer la fenêtre « Comptes ».

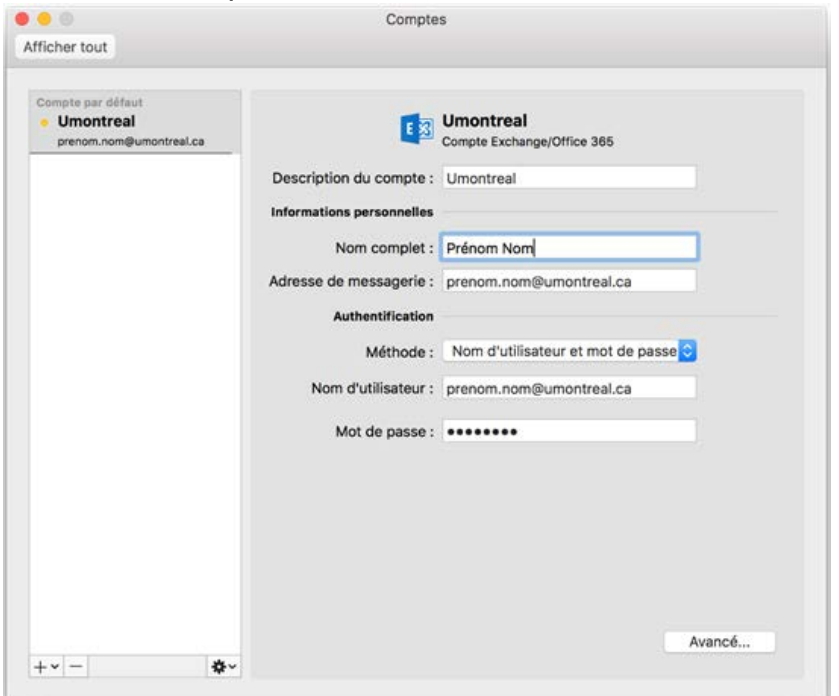

 Dans la fenêtre d'authentification, entrer l'adresse de courriel dans le champ « Code d'accès », le mot de passe dans le champ « UNIP/Mot de passe », puis cliquer sur le bouton « Valider ».

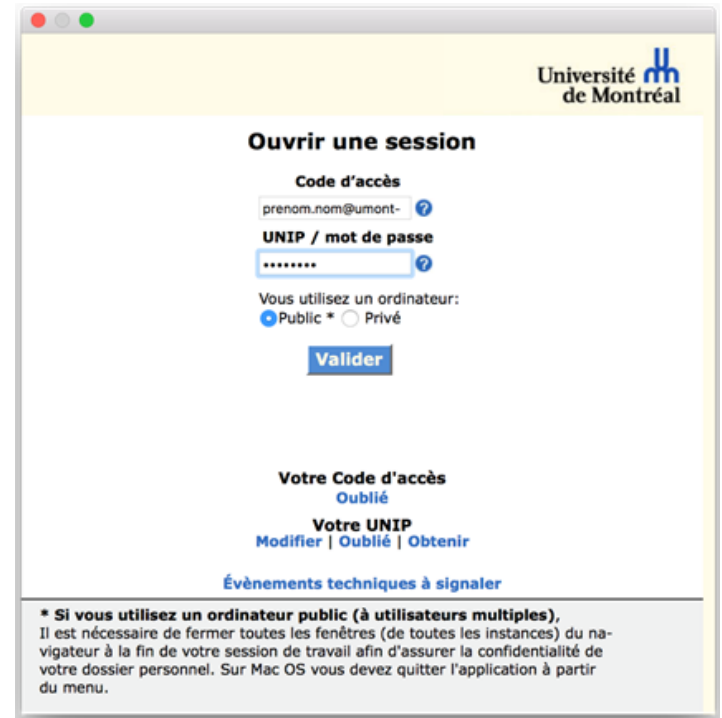

7. À la fenêtre d'authentification, entrer l'adresse courriel et le mot de passe à nouveau. Ensuite, cliquer sur le bouton « Connexion » pour poursuivre.

| authentification.umontreal.ca             |
|-------------------------------------------|
| Connexion avec votre compte professionnel |
| prenom.nom@umontreal.ca                   |
|                                           |
| Connexion                                 |
|                                           |
|                                           |
| © 2013 Microsoft                          |
|                                           |

8. Fermer la fenêtre « Comptes » lorsque le bouton à côté du compte « Umontreal » passe au vert (

| umpte par défaut<br>Umontreal<br>preson non @umontreal.ca |                           | Umontreal<br>Compte Exchange/Office 365 |
|-----------------------------------------------------------|---------------------------|-----------------------------------------|
|                                                           | Description du compte :   | Umontreal                               |
|                                                           | Informations personnelles |                                         |
|                                                           | Nom complet :             | Prénom Nom                              |
|                                                           | Adresse de messagerie :   | prenom.nom @umontreal.ca                |
|                                                           | Authentification          |                                         |
|                                                           | Méthode :                 | Nom d'utilisateur et mot de passe 😒     |
|                                                           | Nom d'utilisateur :       | prenom.nom @umontreal.ca                |
|                                                           | Mot de passe :            | •••••                                   |
|                                                           |                           |                                         |
|                                                           |                           |                                         |
|                                                           |                           |                                         |
|                                                           |                           |                                         |
|                                                           |                           |                                         |

9. Le courriel commencera à se synchroniser. Il sera possible d'accéder au courriel lorsque la synchronisation sera complétée.